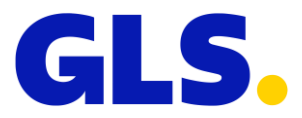

## Naročilo prevzema

# REGISTRACIJA POŠILJATELJA

Za uporabo storitve Naročilo prevzema se morate registrirati na strani <u>https://mojgls.si</u>. Pri registraciji izpolnite vse obvezne podatke. Pri postopku registracije je potrebno vnesti tudi GLS ID, ki vam ga dodeli oddelek prodaje (šifra stranke 49xxxxxx).

| MojGLS                                                                                               |   |         |                   |
|----------------------------------------------------------------------------------------------------|---|---------|-------------------|
| /pišite svoje podatke za dostop do storitev.<br>/ primeru težav kontaktirajte info@gls-slovenia.com. |   |         |                   |
| Uporabniško ime                                                                                      |   |         |                   |
| Geslo                                                                                                |   |         |                   |
| Reg <mark>istracija</mark><br>Ste pozabili geslo?                                                    |   | Prijava |                   |
| Hišna Številka *                                                                                     |   |         |                   |
| Mesto *                                                                                              |   |         |                   |
|                                                                                                    |   |         | Poštna številka * |
| Država                                                                                               |   |         |                   |
| Slovenija                                                                                            | ~ |         |                   |
| Naziv podjetja                                                                                       |   |         |                   |
| ID za DDV                                                                                            |   |         |                   |
| GLS ID                                                                                               |   |         |                   |
| Neobyezno polie                                                                                      |   |         |                   |

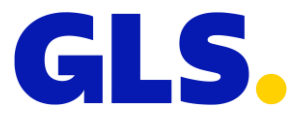

## PRIJAVA IN NAROČANJE KURIRJA

Po registraciji na strani <u>https://mojgls.si</u> se prijavite z vpisanimi podatki. Na strani MOJGLS so vidne tudi ostale storitve, ki vam jih nudi GLS Slovenia (če želite postati uporabnik storitve SameDay s katero vam GLS nudi dostavo v treh urah za področje Ljubljane z okolico, kontaktirajte svojega skrbnika), dodana pa je tudi povezava do tiskanja prevoznic za redne pošiljatelja - MyGLS in Pošljipaket.si za občasne pošiljatelje.

S klikom na Naroči prevzem, se vam ponudita dve možnosti – Oddaja v GLS Paketomat in Naročilo kurirja za prevzem na naslovu.

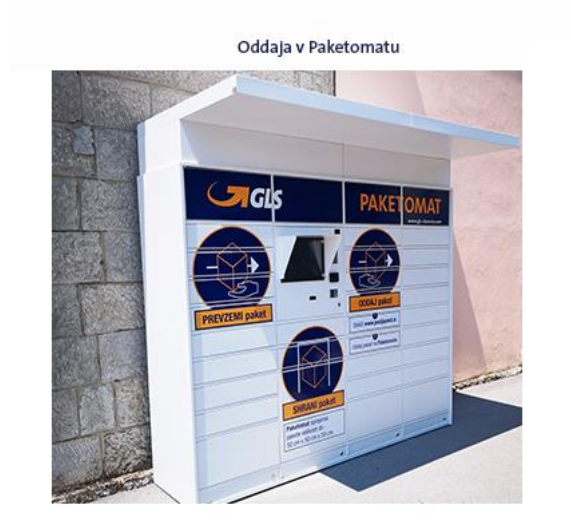

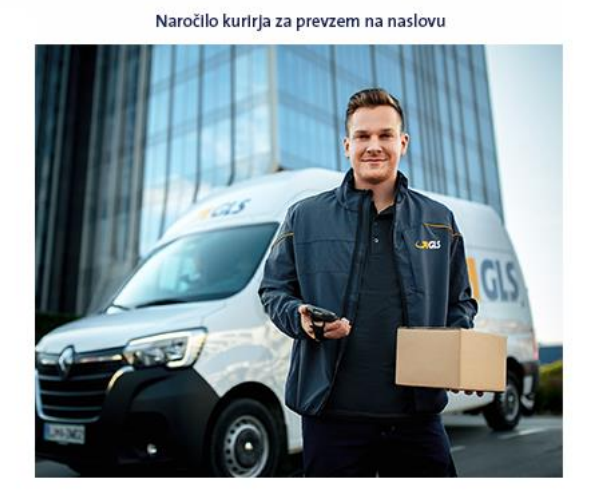

Z izbiro Oddaja v GLS Paketomat vas bo sistem preusmeril na storitev Zbirno oddajanje paketov. Nudimo vam možnost, da v en predal GLS Paketomata hkrati oddate več paketov in prejmete le eno potrdilo.

S klikom na Naročilo kurirja za prevzem na naslovu se vam izpišejo privzeti podatki, ki ste jih vnesli ob registraciji (podatke se lahko ureja s klikom na Moj Profil). V tem koraku vnesete še število paketov, ki čakajo na prevzem kurirja (obvezno polje) in pa mikrolokacijo paketa (neobvezno polje).

Če želite naročiti prevzem paketov na drugem odjemnem mestu, označite polje **Paket bo GLS kurir prevzel na drugem, sekundarnem naslovu**. V tem primeru se odprejo nova okna za vpis podatkov, kjer je potrebno prevzeti pakete.

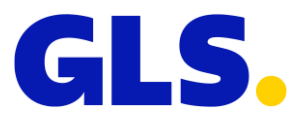

### PODATKI ZA PREVZEM PAKETOV

| Test                             |
|----------------------------------|
| d.o.o.                           |
| Testna                           |
| 15                               |
| Ljubljana                        |
| 1000                             |
| Slovenija                        |
| 040123456                        |
| testno.podjetje@gls-slovenia.com |

Število paketov

Mikrolokacija paketa (npr. za hišo, na rampi 1...)

Paket bo prevzel GLS kurir na drugem, sekundarnem naslovu  $\ \square$ 

Paket bo prevzel GLS kurir na drugem, sekundarnem naslovu 🔽

#### PODATKI ZA PREVZEM PAKETA NA DRUGEM NASLOVU

| Ulica               |
|---------------------|
| Hišna številka      |
| Mesto               |
| Poštna številka     |
| Slovenija           |
| Telefonska številka |
| Kontaktna oseba     |

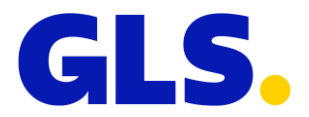

Po kliku Naprej se vam izpišejo podatki naročila. V tem koraku imate do 13.00 ure možnost naročiti kurirja še za isti dan, po 13.00 uri pa je kurirja možno naročiti le še za naslednji delovni dan ali pa 2 delovna dneva vnaprej.

S klikom na enega od možnih datumov, je naročilo zaključeno. Prejeli boste tudi potrdilo oziroma obvestilo o oddaji naročila.

V tem koraku lahko prekličete Naročilo prevzema ali pa se vrnete na prejšnji korak za urejanje podatkov o prevzemu paketov.

Datum prevzema

| 02-07-2021        | 05-07-2021 |
|-------------------|------------|
|                   |            |
|                   |            |
| Prekliči naročilo | Nazaj      |

V kratkem boste prejeli potrditev, da je bil kurir naročen in da ga lahko pričakujete še isti dan oz. na določen datum.

Izjemoma (velja za bolj odročne kraje in za uporabnike, kjer je ura prevzema dogovorjena pred 13.00), lahko prejmete obvestilo, da naročilo kurirja v istem delovnem dnevu ni mogoče in da je kurir naročen za naslednji delovni dan.

V takšnem primeru naslednji dan ni potrebno znova naročiti prevzema (do prihoda kurirja).

Če se odločite, da boste pakete oddali v GLS Paketomat ali jih sami dostavil v GLS Depo, lahko naročilo prekličete tako, da o tem obvestite GLS Klicni center na <u>info@gls-slovenia.com</u>. Za lažjo in hitrejšo odjavo naročila sporočite operaterju v GLS klicnem centru številko naročila, ki jo prejmete v potrditvenem e-mailu.

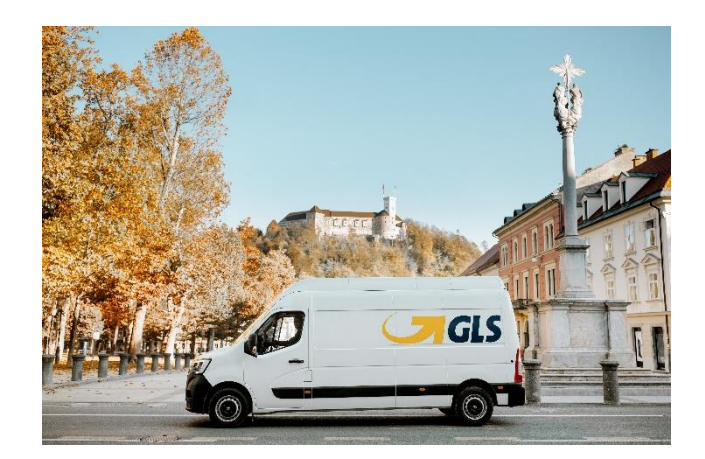